## Gestion des dispositifs médicaux

| Out | tile 0                                                                                           |
|-----|--------------------------------------------------------------------------------------------------|
|     | Backup •                                                                                         |
|     | <u>C</u> otations                                                                                |
|     | Nomenclatures                                                                                    |
|     | Jours fériés non légaux                                                                          |
|     | Matériovigilance et stoc <u>k</u>                                                                |
|     | Matériaux prot <u>h</u> étiques                                                                  |
|     | Dispositi <u>f</u> s médicaux                                                                    |
|     | fichier des <u>P</u> rescriptions<br>pharmaco <u>Vig</u> ilance<br><u>Q</u> uestionnaire médical |
|     | Documents types<br>formuLaires types                                                             |
|     | codes postau <u>X</u>                                                                            |
|     | Import de tables SESAM-Vitale<br>Table des organismes complémentaires                            |
|     | pro <u>F</u> ils utilisateurs<br>coordonnées <u>S</u> CM                                         |
|     | Configuration du po <u>s</u> te                                                                  |
|     | Raccourcis claviers                                                                              |
|     | Recherche médico-légale                                                                          |

### Les dispositifs médicaux

| Dispositifs médicaux                          |      |                 |                 |                    |                      |                |       |          |           |
|-----------------------------------------------|------|-----------------|-----------------|--------------------|----------------------|----------------|-------|----------|-----------|
| Quitter Ajouter Détruire                      |      |                 |                 |                    |                      |                |       | Imprimer | ?<br>Aide |
| <b>A</b>                                      |      | om:             | DECHETS MOUS    |                    |                      |                |       |          |           |
| 1 TURBINE FIBREE                              |      |                 | DECRETOTIOOD    |                    |                      |                | /     |          |           |
| 2 TURETNES ETREES                             | - De | escription:     | RAMASSAGE DE    | CHETS MOUS         |                      |                |       |          |           |
| APPARETI DE RADIOGRAPHIE                      | E    | abricant:       | MEDI COLLECTE   | AZUR               | nº de série          |                |       |          |           |
| ASPIRATEUR VAPEUR 2007                        |      |                 | Theore Concerne |                    | in de bene           |                |       |          |           |
| ASSISTINA 301 PLUS (1998)                     | Lo   | ocalisation:    | NICE            |                    |                      |                |       |          |           |
| ASSISTINA 301 PLUS 1998                       | M    | ise en service. | 18/10/2004      |                    | Prochain contrôle    | 27/07/201      | 15    |          |           |
| AUTOCLAVE AQUARIUS 40 B                       | 1    | be en berneer   | 10/10/2001      | 23                 | The chair correction | 27/07/201      |       | (3)      |           |
| BRAS TELESCOPIQUE UNIT (1998)                 |      |                 |                 |                    | 2025)<br>            |                | /     |          |           |
| CLIMATISEUR (1984)                            | 1    | 23/07/2008      | CHANGEMENT B    | OITES AIGUILLES D  | DECHETS MOUS         |                |       |          | <b></b>   |
| CLIMATISEUR (2003)                            | 1    | 22/10/2008      | CHANGEMENT B    | OITES AIGUILLES D  | DECHETS MOUS         |                |       |          |           |
| CLIMATISEURS (REBUT)                          | 1    | 28/01/2009      | CHANGEMENT B    | BOITES AIGUILLES D | DECHETS MOUS         |                |       |          |           |
| CLIMATISEURS AERMEC (2005)                    | 1    | 22/04/2009      | CHANGEMENT P    | VIQUANTS DECHETS   | MOUS                 |                |       |          |           |
| CNIL LOGICIEL DENTAIRE                        | 1    | 22/07/2009      | CHANGEMENT B    | OITES AIGUILLES D  | DECHETS MOUS         |                |       |          |           |
| COFFRE BOIS POUR COMPRESSEUR                  | 1    | 27/10/2009      | CHANGEMENT B    | OITES AIGUILLES D  | ECHETS MOUS CHANGE   | MENT POUR 1    | BAC   |          |           |
| COMPRESSEUR DUO 5211 (2001)                   | 1    | 26/01/2010      | CHANGEMENT B    | BOITES FUT DECHET  | TS MOUS + PIQUANTS   |                |       |          |           |
| CONTRE ANGLE FIBRE BLEU (1998)                | 1 11 | 07/04/2040      | CHANCEMENT C    | UT DECUETO MOUO    |                      |                |       |          |           |
| CONTRE ANGLE FIBRE ROUGE (1998)               |      |                 |                 |                    | _                    |                |       |          |           |
| CONTRE ANGLE FIBRE VERT (1998)                | _    |                 | •               | •                  |                      |                |       |          |           |
| CONTRE ANGLE VERT PARATRA                     | 2    | nr              | יתוי            | nna                |                      |                |       |          |           |
| CRACHOIR DCI 6605 (1998)                      | 5    |                 |                 | <b>Pu</b>          |                      |                |       |          |           |
| CRACHOIR PIECE ADAPTATION (1998)              |      | U               |                 | U                  |                      |                |       |          |           |
| DECHETS AMALGAME                              |      | 25/10/2011      | CHANGEMENT      | OT AIGOILLES DECI  |                      |                |       |          |           |
| DECHETS MOUS                                  |      | 24/01/2012      | CHANGEMENT F    | UT AIGUILLES DEC   | HETS MOUS            |                |       |          |           |
| DETARTREUR PIECE A MAIN EMS (2010)            |      | 24/04/2012      | CHANGEMENT F    | UT AIGUILLES DEC   | HETS MOUS            |                |       |          |           |
| DETARTREUR ULTRA SONS (1998)                  |      | 24/07/2012      | CHANGEMENT F    | UT AIGUILLES DEC   | HETS MOUS            |                |       |          |           |
| ECLAIRAGE FARO S2000 (1998)                   |      | 05/11/2012      | CHANGEMENT B    | BOITE FUT AIGUILLE | ES DECHETS MOUS      |                |       |          |           |
| ECLAIRAGE SCYALITIQUE SUSPENDU                |      | 24/01/2013      | CHANGEMENT F    | UT PIQUANTS COU    | PANTS DECHETS MOUS   |                |       |          |           |
| ECLAIRAGE SCYALITIQUE SUSPENDU (1998) (REBUT) |      | 23/04/2013      | CHANGEMENT F    | UT PIQUANTS COU    | PANTS DECHETS MOUS   |                |       |          |           |
| ELECTRICITE GENERALE                          |      | 23/07/2013      | CHANGEMENT F    | UT PIQUANTS COU    | PANTS DECHETS MOUS   |                |       |          |           |
| EXTINCTEUR                                    |      | 22/10/2013      | CHANGEMENT B    | BOITE FUT PIQUANT  | IS COUPANTS TRANCHAI | VTS DECHETS    | MOUS  |          |           |
| FAUTEUIL DENTAIRE (1998)                      |      | 28/01/2014      | CHANGEMENT F    | UT DECHETS MOUS    | S PIQUANTS           |                |       |          |           |
| FENETRES DOUBLE VITRAGE CABINET               |      | 22/04/2014      | CHANGEMENT F    | UT DECHETS MOUS    | S PIQUANTS           |                |       |          |           |
| IMPRIMANTE SCANNER HP (2010)                  |      | 22/07/2014      | CHANGEMENT B    | SOTTE FUT AIGUILLE | ES DECHETS MOUS      |                |       |          |           |
| INFORMATIQUE (ORDI AU REBUT EN 2008)          |      | 28/10/2014      | CHANGEMENT F    | OT DECHETS MOUS    |                      |                |       |          |           |
| LAVE LINGE LADEN EV 1297 (2007)               |      | 26/01/2015      | CHANGEMENT F    | OT AIGUILLES DEC   | HETS MOUS            |                |       |          |           |
| LAVE VAISELLE SIEMENS SK25210EU (2007)        |      | 29/04/2015      | CHANGEMENT      | OT AIGUILLES DECI  | HETS MOUS            |                |       |          | <b>`</b>  |
| LECTEUR CARTE BANCAIRE                        |      | Date            | <b>#</b>        | Opérations         |                      | - Décult       | a+    |          |           |
| LECTEUR CARTE VITALE                          |      | Date            | 23              | operations         |                      | Kesula         | a.    |          |           |
| MALAXEUK ALGINATE                             | 1    | Intervenant     |                 |                    | Ref                  | pièce justific | ative |          |           |
|                                               |      | Détail          |                 |                    |                      |                |       |          |           |
|                                               |      |                 |                 |                    |                      |                |       |          |           |
|                                               |      | Commentaire     |                 |                    |                      |                |       |          |           |
|                                               |      |                 |                 |                    |                      |                |       |          |           |
|                                               |      |                 |                 |                    |                      |                |       |          |           |
|                                               |      |                 |                 |                    |                      | +              |       |          | 4         |
| ORDINATE IR CARINET BUREAU 2                  |      |                 |                 |                    |                      |                |       | -        | <u> </u>  |
| ORDINATE IR CARINET SALLE DE SOTINS           | -    |                 | Interventions   |                    | Doc                  | uments         |       |          |           |
|                                               |      |                 |                 |                    |                      |                |       |          |           |

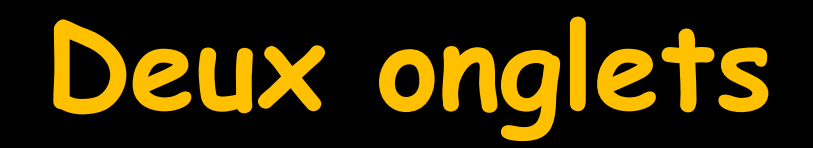

|             |             |            |    |         |                 |      | <br> |   |
|-------------|-------------|------------|----|---------|-----------------|------|------|---|
|             |             |            |    |         |                 |      | <br> | - |
| Date        | 23          | Opérations |    |         | ▼ Résulta       | t    | -    |   |
| Intervenant |             |            |    | Ref     | pièce justifica | tive |      |   |
| Détail      |             |            |    |         |                 |      |      |   |
| Commentaire |             |            |    |         |                 |      |      |   |
|             |             |            |    |         | +               | 0    | 4    |   |
|             | Interventio | ns         | Do | cuments |                 |      |      |   |
|             |             |            |    |         |                 |      |      |   |

## L'onglet "Documents"

| Dispositifs médicaux                            |                 |                                 |                         |              |          |           |
|-------------------------------------------------|-----------------|---------------------------------|-------------------------|--------------|----------|-----------|
| Quitter Ajouter Détruire                        |                 |                                 |                         |              | Imprimer | ?<br>Aide |
| ۵                                               | Nom:            | DECHETS MOUS                    |                         |              |          |           |
| 1 TURBINE FIBREE                                |                 |                                 |                         |              |          |           |
| 2 TURBINES FIBREES                              | Description:    | RAMASSAGE DECHETS MOUS          |                         |              |          |           |
| APPAREIL DE RADIOGRAPHIE                        | Fabricant:      | MEDI COLLECTE AZUR              | n° de série             | :            |          |           |
| ASPIRATEUR VAPEUR 2007                          |                 |                                 |                         |              |          |           |
| ASSISTINA 301 PLUS (1998)                       | Localisation:   | NICE                            |                         |              |          |           |
| ASSISTINA 301 PLUS 1998                         | Mise en service | : 18/10/2004                    | Prochain contrôle:      | 27/07/2015   | 2        |           |
| AUTOCLAVE AQUARIUS 40 B                         |                 |                                 |                         |              | -        |           |
| BRAS TELESCOPIQUE UNIT (1998)                   |                 |                                 |                         |              |          |           |
| CLIMATISEUR (1984)                              | 23/01/200       | 8 CHANGEMENT BOITES             | 3                       | 1\16.JPG     |          | <b>▲</b>  |
| CLIMATISEUR (2003)                              | 23/04/200       | 8 CHANGEMENT BOITES             | 3                       | 1\17.JPG     |          |           |
| CLIMATISEURS (REBUT)                            | 23/07/200       | 8 CHANGEMENT BOITES             | 3                       | 1\18.JPG     |          |           |
| CLIMATISEURS AERMEC (2005)                      | 22/10/200       | 8 CHANGEMENT BOITES             | 3                       | 1\19.JPG     |          |           |
| CNIL LOGICIEL DENTAIRE                          | 28/01/200       | 9 CHANGEMENT BOITES             | 3                       | 1\20.JPG     |          |           |
| COFFRE BOIS POUR COMPRESSEUR                    | 22/04/200       | 9 CHANGEMENT BOITES             | 3                       | 1\21.JPG     |          |           |
| COMPRESSEUR DUO 5211 (2001)                     | 22/07/200       | 9 CHANGEMENT                    | 3                       | 1\22.JPG     |          |           |
| CONTRE ANGLE FIBRE BLEU (1998)                  | 27/10/200       | 9 CHANGEMENT BOITES             | 3                       | 1\23.jpg     |          |           |
| CONTRE ANGLE FIBRE ROUGE (1998)                 | 05/11/200       | 9 SUPPLEMENT MODIF CONTRAT BA   | C DE 50L AU LIEU DE 2 3 | 1\24.jpg     |          |           |
| CONTRE ANGLE FIBRE VERT (1998)                  | 26/01/201       | 0 CHANGEMENT FUT                | 3                       | 1\25.jpg     |          |           |
| CONTRE ANGLE VERT                               | 27/04/201       | 0 CHANGEMENT FUT MOUS + PIQUA   | NTS 3                   | 1\26.jpg     |          |           |
| CRACHOIR DCI 6605 (1998)                        | 26/07/201       | 0 CHANGEMENTS FUT MOUS + PIQU   | ANTS 3                  | 1\27.jpg     |          |           |
| CRACHOIR PIECE ADAPTATION (1998)                | 26/10/201       | 0 CHANGEMENT FUT DECHETS MOUS   | S ET PIQUANTS 3         | 1\28.jpg     |          |           |
| DECHETS AMALGAME                                | 25/01/201       | 1 CHANGEMENT FUT DECHETS MOUS   | S ET PIQUANTS 3         | 1\29.jpg     |          |           |
| DECHETS MOUS                                    | 26/04/201       | 1 CHANGEMENT FUT DECHETS MOUS   | S ET PIQUANTS 3         | 1\30.jpg     |          |           |
| DETARTREUR PIECE A MAIN EMS (2010)              | 26/07/201       | 1 CHANGEMENT FUT DECHETS MOUS   | S ET PIQUANTS 3         | 1\31.pdf     |          |           |
| DETARTREUR ULTRA SONS (1998)                    | 29/09/201       | 1 FACTURE CONTRAT ANNUEL        | 3                       | 1\32.pdf     |          |           |
| ECLAIRAGE FARO S2000 (1998)                     | 25/10/201       | 1 CHANGEMENT FUT DECHETS MOUS   | S AIGUILLES 3           | 1\33.pdf     |          |           |
| ECLAIRAGE SCYALITIQUE SUSPENDU                  | 24/01/201       | 2 LIVRAISON FUT DECHETS MOUS PI | QUANTS 3                | 1\34.pdf     |          |           |
| ECLAIRAGE SCYALITIQUE SUSPENDU (1998) (REBUT)   | 24/04/201       | 2 CHANGEMENT FUT DECHETS MOUS   | S PIQUANTS 3            | 1\35.pdf     |          |           |
| ELECTRICITE GENERALE                            | 24/07/201       | 2 CHANGEMENT FUT DECHETS MOUS   | S PIQUANTS 3            | 1\36.pdf     |          |           |
| EXTINCTEUR                                      | 11/09/201       | 2 FACTURE CONTRAT ANNUEL        | 3                       | 1\37.pdf     |          |           |
| FAUTEUIL DENTAIRE (1998)                        | 05/11/201       | 2 CHANGEMENT FUT PIQUANTS DEC   | HETS MOUS 3             | 1\38.pdf     |          |           |
| FENETRES DOUBLE VITRAGE CABINET                 | 24/01/201       | 13 CHANGEMENT FUT PIQUANTS DEC  | HETS MOUS 3             | 1\39.pdf     |          |           |
| IMPRIMANTE SCANNER HP (2010)                    | 23/04/201       | 13 CHANGEMENT FUT PIQUANTS DEC  | HETS MOUS 3             | 1\40.pdf     |          |           |
| INFORMATIQUE (ORDIAU REBUTEN 2008)              | 23/07/201       | 13 CHANGEMENT FUT PIQUANTS DEC  | HETS MOUS 3             | 1\41.pdf     |          |           |
| LAVE LINGE LADEN EV 1297 (2007)                 | 22/10/201       | 13 CHANGEMENT FUT PIQUANTS DEC  | HETS MOUS 3             | 1\42.pdf     |          |           |
| LAVE VAISELLE SIEMENS SK25210EU (2007)          | 28/01/201       | 4 CHANGEMENT FUT DECHETS MOUS   | PIQUANTS 3              | 1\43.pdf     |          |           |
| LECTEUR CARTE BANCAIRE                          | 22/04/201       | 4 CHANGEMENT FUT DECHETS MOUS   | PIQUANTS 3              | 1\44.pdf     |          |           |
| LECTEUR CARTE VITALE                            | 22/07/201       | 4 CHANGEMENT FUT DECHETS MOUS   | PIQUANIS 3              | 1\45.par     |          |           |
| MALAXEUK ALGINATE                               | 15/09/201       | 4 CHANGEMENT FLIT DECLIFTE MOUS | J.                      | 1\46.pat     |          |           |
| MEDDLES DENTAIRES                               | 28/10/201       | CHANGEMENT FUT DECHETS MOUS     | PIQUANTS 3              | 1/47.pdf     |          |           |
| MICRO MOTELIA REDATA AD MC21/                   | 20/01/201       | CHANCEMENT ELT DECHETS MOU      |                         | 1\40.pdf     |          |           |
|                                                 | 29/04/201       | IS CHANGEMENT FOT DECHETS MOUS  | S FIQUAINIS 3           | וטקיבדע      |          |           |
| MODILE FOR HOTEL FRANCE ILLECONT (REDUTEN 2006) |                 |                                 |                         |              |          |           |
|                                                 | Description     | LIVRAISON BOITES                |                         |              |          |           |
|                                                 |                 |                                 |                         |              |          | 4         |
|                                                 |                 |                                 |                         | <b>*</b> 👗 🍼 |          | 0         |
|                                                 |                 |                                 |                         |              |          |           |
|                                                 | <u> </u>        | Interventions                   | Doc                     | tuments      |          |           |
|                                                 |                 |                                 |                         |              |          |           |

# La partie supérieure identique à celle de l'onglet "Interventions"

| Nom:             | DECHETS MOUS           |                    |            |  |  |  |  |  |
|------------------|------------------------|--------------------|------------|--|--|--|--|--|
| Description:     | RAMASSAGE DECHETS MOUS |                    |            |  |  |  |  |  |
| Fabricant:       | MEDI COLLECTE AZUR     | nº de série:       |            |  |  |  |  |  |
| Localisation:    | NICE                   |                    |            |  |  |  |  |  |
| Mise en service: | 18/10/2004             | Prochain contrôle: | 27/07/2015 |  |  |  |  |  |

⇒Nom du dispositif Description Fabricant N° de série ⇒Localisation ⇒Mise en service →Prochain contrôle Nom: UNITE D'ASPIRATION ASPIRATION CHIRURGICALE VSA 300 DURR DENTAL

Description:
ASPIRATION CHIRURGICALE VSA 300 DURR DENTAL

Fabricant:
DURR DENTAL

Iocalisation:
CABINET ET MOTEUR SUR BALCON

Mise en service:
26/03/1999

Prochain contrôle:

⇒La partie centrale contient la liste de tous les documents associés (factures d'achat, garanties, notices d'utilisation, bons d'intervention, factures de réparation...)

| Nom:             | DECHETS MOUS                             |                          |
|------------------|------------------------------------------|--------------------------|
| Description:     | RAMASSAGE DECHETS MOUS                   |                          |
| -abricant:       | MEDI COLLECTE AZUR                       | nº de série:             |
| ocalisation:     | NICE                                     |                          |
|                  |                                          |                          |
| Mise en service: | 18/10/2004 23 Procha                     | ain contrôle: 27/07/2015 |
|                  |                                          |                          |
| 23/01/2008       | CHANGEMENT BOITES                        | 31\16.JPG                |
| 23/04/2008       | CHANGEMENT BOITES                        | 31\17.JPG                |
| 23/07/2008       | CHANGEMENT BOITES                        | 31\18.JPG                |
| 22/10/2008       | CHANGEMENT BOITES                        | 31\19.JPG                |
| 28/01/2009       | CHANGEMENT BOITES                        | 31\20.JPG                |
| 22/04/2009       | CHANGEMENT BOITES                        | 31\21.JPG                |
| 22/07/2009       | CHANGEMENT                               | 31\22.JPG                |
| 27/10/2009       | CHANGEMENT BOITES                        | 31\23.ipa                |
| 05/11/2009       | SUPPLEMENT MODIF CONTRAT BAC DE 50L AU L | IEU DE 2 31\24.ipg       |
| 26/01/2010       | CHANGEMENT FUT                           | 31\25.ipg                |
| 27/04/2010       | CHANGEMENT FUT MOUS + PIQUANTS           | 31\26.ipg                |
| 26/07/2010       | CHANGEMENTS EUT MOUS + PTOUANTS          | 31\27.ing                |
| 26/10/2010       | CHANGEMENT FUT DECHETS MOUS ET PIOLIANT  | 5 31\28 ing              |
| 25/01/2011       | CHANGEMENT FUT DECHETS MOUS ET PIOLIANT  | S 31\29 ing              |
| 26/04/2011       | CHANGEMENT FUT DECHETS MOUS ET PIQUANT   | S 31/30 ing              |
| 26/07/2011       | CHANGEMENT FUT DECHETS MOUS ET PIQUANT   | s 31\31 odf              |
| 20/00/2011       | EACTURE CONTRAT ANNUEL                   | 31/32 pdf                |
| 25/05/2011       | CHANCEMENT FUT DECHETS MOUS ATCUTUES     | 21/22 odf                |
| 23/10/2011       | LTVD ATSON ELTE DECHETS MOUS ATGUILLES   | 31/33.pdi                |
| 24/01/2012       | CLANCEMENT FUT DECHETS MOUS PIQUANTS     | 51/54.pui                |
| 24/04/2012       | CHANGEMENT FUT DECHETS MOUS PIQUANTS     |                          |
| 24/07/2012       | CHANGEMENT FOT DECHETS MOUS PIQUANTS     | 51/56.pdf                |
| 11/09/2012       | FACTURE CONTRAT ANNUEL                   |                          |
| 05/11/2012       | CHANGEMENT FUT PIQUANTS DECHETS MOUS     | 31/38.pdf                |
| 24/01/2013       | CHANGEMENT FUT PIQUANTS DECHETS MOUS     | 31/39.pdf                |
| 23/04/2013       | CHANGEMENT FUT PIQUANTS DECHETS MOUS     | 31\40.pdf                |
| 23/07/2013       | CHANGEMENT FUT PIQUANTS DECHETS MOUS     | 31\41.pdf                |
| 22/10/2013       | CHANGEMENT FUT PIQUANTS DECHETS MOUS     | (31\42.pdf               |
| 28/01/2014       | CHANGEMENT FUT DECHETS MOUS PIQUANTS     | 31\43.pdf                |
| 22/04/2014       | CHANGEMENT FUT DECHETS MOUS PIQUANTS     | 31\44.pdf                |
| 22/07/2014       | CHANGEMENT FUT DECHETS MOUS PIQUANTS     | 31\45.pdf                |
| 15/09/2014       | FACTURE CONTRAT ANNUEL                   | 31\46.pdf                |
| 28/10/2014       | CHANGEMENT FUT DECHETS MOUS PIQUANTS     | 31\47.pdf                |
| 26/01/2015       | CHANGEMENTS FUT DECHETS MOUS PIQUANTS    | 31\48.pdf                |
| 00/04/0015       | CHANCEMENT FUT DECHETS MOUS DIOLIANTS    | 31\49 ndf                |

Documents

(

⇒La partie inférieure Champ "Description" ⇒Pour identifier le document ⇒Pour préciser la nature du document ⇒Pour noter la présence dans tel ou tel endroit de rangement ⇒Pour faciliter sa recherche ultérieure

| Description | FACTURE REVISION DES CLIMATISEURS |           |   |   |   |
|-------------|-----------------------------------|-----------|---|---|---|
|             |                                   |           | × | 0 | ۲ |
|             | Interventions                     | Documents |   |   |   |

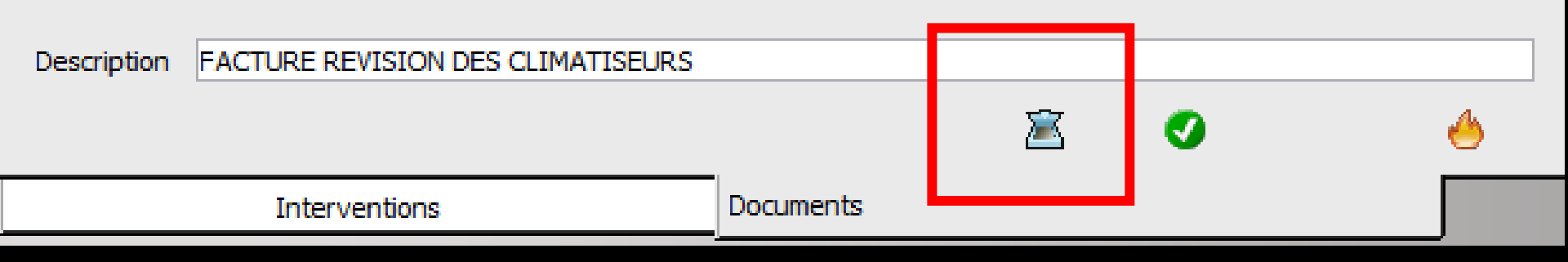

#### Si un scanner est branché

# Clic sur "le scanner" pour scanner ces documents Soit en image jpeg Soit en fichier pdf

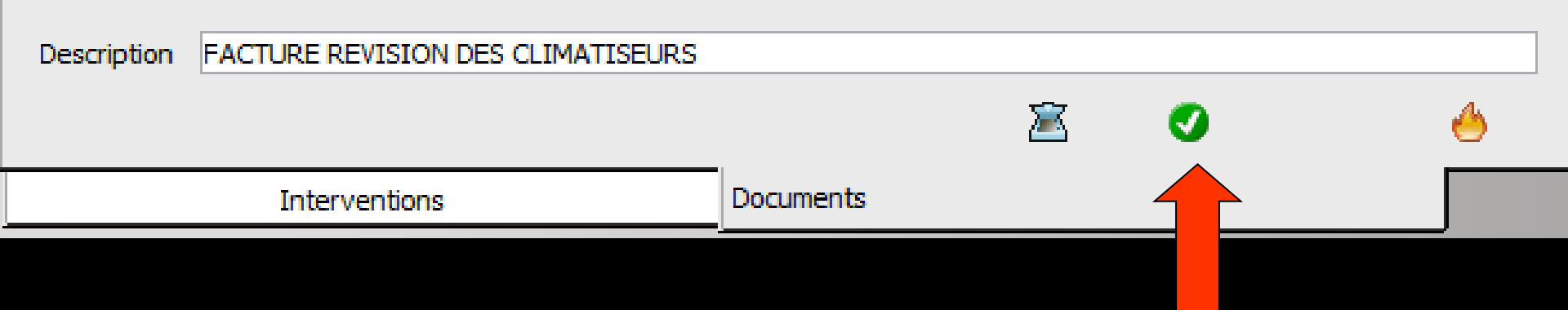

#### Après visualisation à l'écran du document scanné

#### Clic sur "coche verte" pour valider → intégration à la liste des documents

| 01/10/2003 FACTURE PROFORMA             |                     | 1\1.JPG               |                 | A .   |   |            |
|-----------------------------------------|---------------------|-----------------------|-----------------|-------|---|------------|
| 01/10/2003 FACTURE LEASING              |                     | 1\2.JPG               |                 |       |   |            |
| 01/10/2003 PLAN DE FINANCEMENT DEBUT    |                     | 1\3.JPG               |                 |       |   |            |
| 01/10/2003 PLAN DE FINANCEMENT FIN      |                     | 1\4.JPG               |                 |       |   |            |
| 29/09/2008 REMPLACEMENT MEMBRANES PIST  | 22/07/2014 CHANGE   | MENT FUT DECHETS MOUS | PIQUANTS 31\4   | 5.pdf |   |            |
| 02/06/2010 FACTURE CHANGEMENT TUYAUX A  | 15/09/2014 FACTUR   | E CONTRAT ANNUEL      | 31\4            | 6.pdf |   |            |
| 03/08/2011 CHANGEMENT TUYAU ENTRE SUPPO | 28/10/2014 CHANGE   | MENT FUT DECHETS MOUS | PIQUANTS 31\4   | 7.pdf |   |            |
|                                         | 26/01/2015 CHANGE   | MENTS FUT DECHETS MOU | S PIQUANTS 31\4 | 8.pdf |   |            |
|                                         | 29/04/2015 CHANGE   | MENT FUT DECHETS MOUS | PIQUANTS 31\4   | 9.pdf |   | •          |
|                                         | · · · · ·           |                       |                 |       |   |            |
|                                         | Description LIVRAIS | ON BOITES             |                 |       |   |            |
|                                         |                     |                       |                 | 2     | 0 | <u>الج</u> |
|                                         |                     |                       | 1               |       | 1 | _          |
|                                         | Interv              | ventions              | Docum           | ents  |   |            |
|                                         |                     |                       |                 |       |   |            |

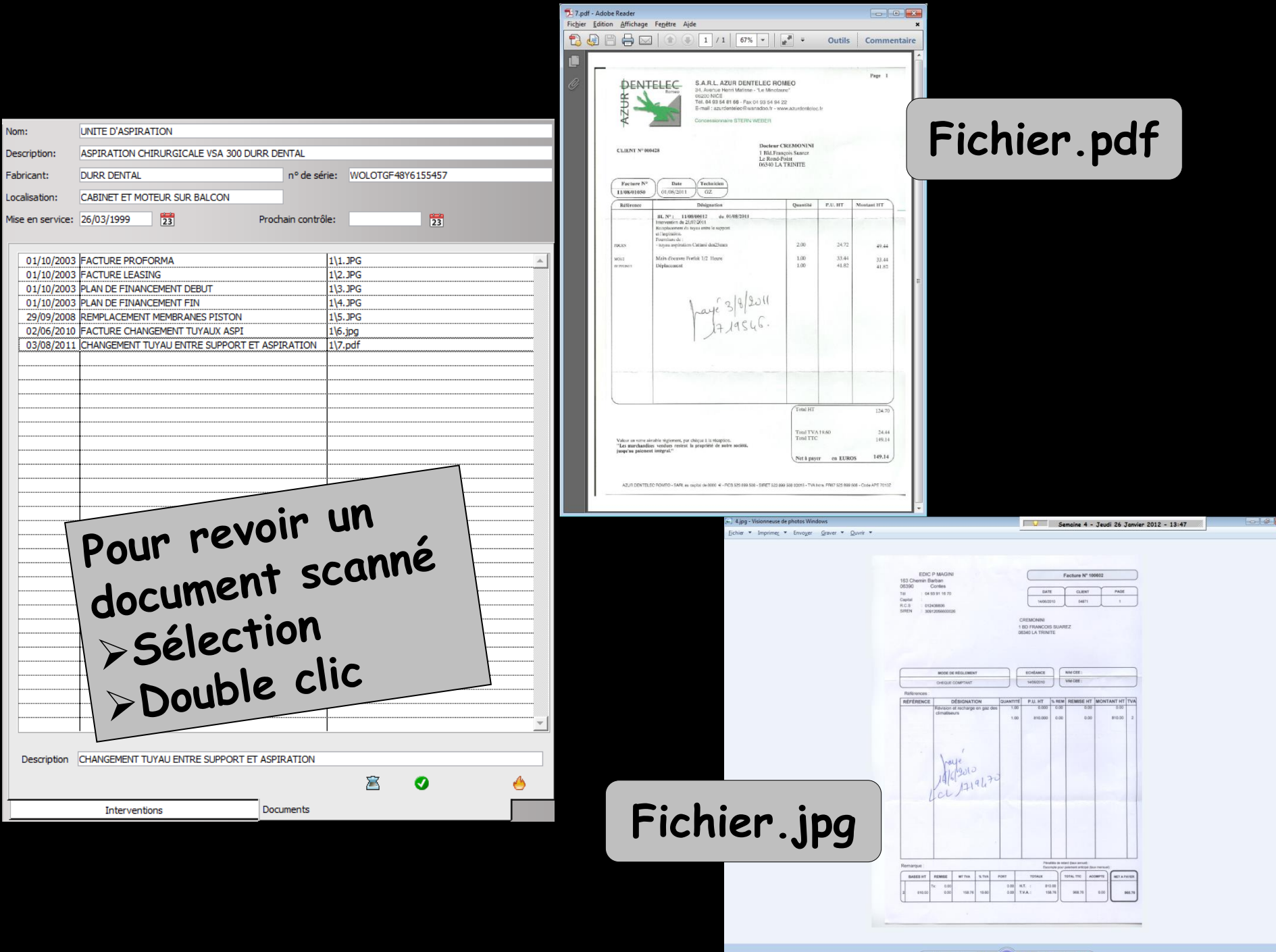

(Ø· ≈ •• • • 5 c × )

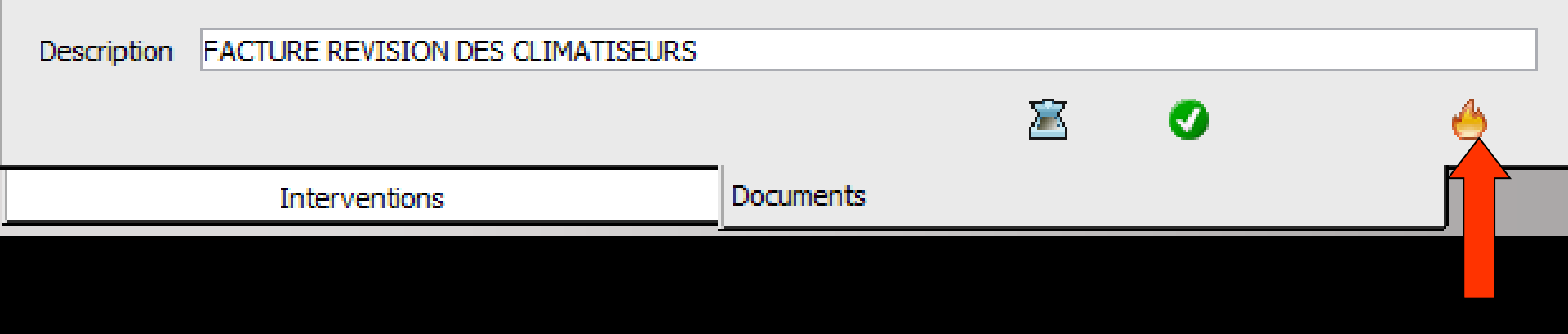

## L'icône "Feu" permet de supprimer un document

#### Les images scannées sont lourdes

- Pour alléger les sauvegardes quotidiennes
   Sortir les documents scannés de la sauvegarde
   Les mettre dans un répertoire séparé
- Ne pas oublier d'en faire une sauvegarde régulière

## ⇒Créer dans c:\ ⇒un dossier WDISPOSITIFS par exemple

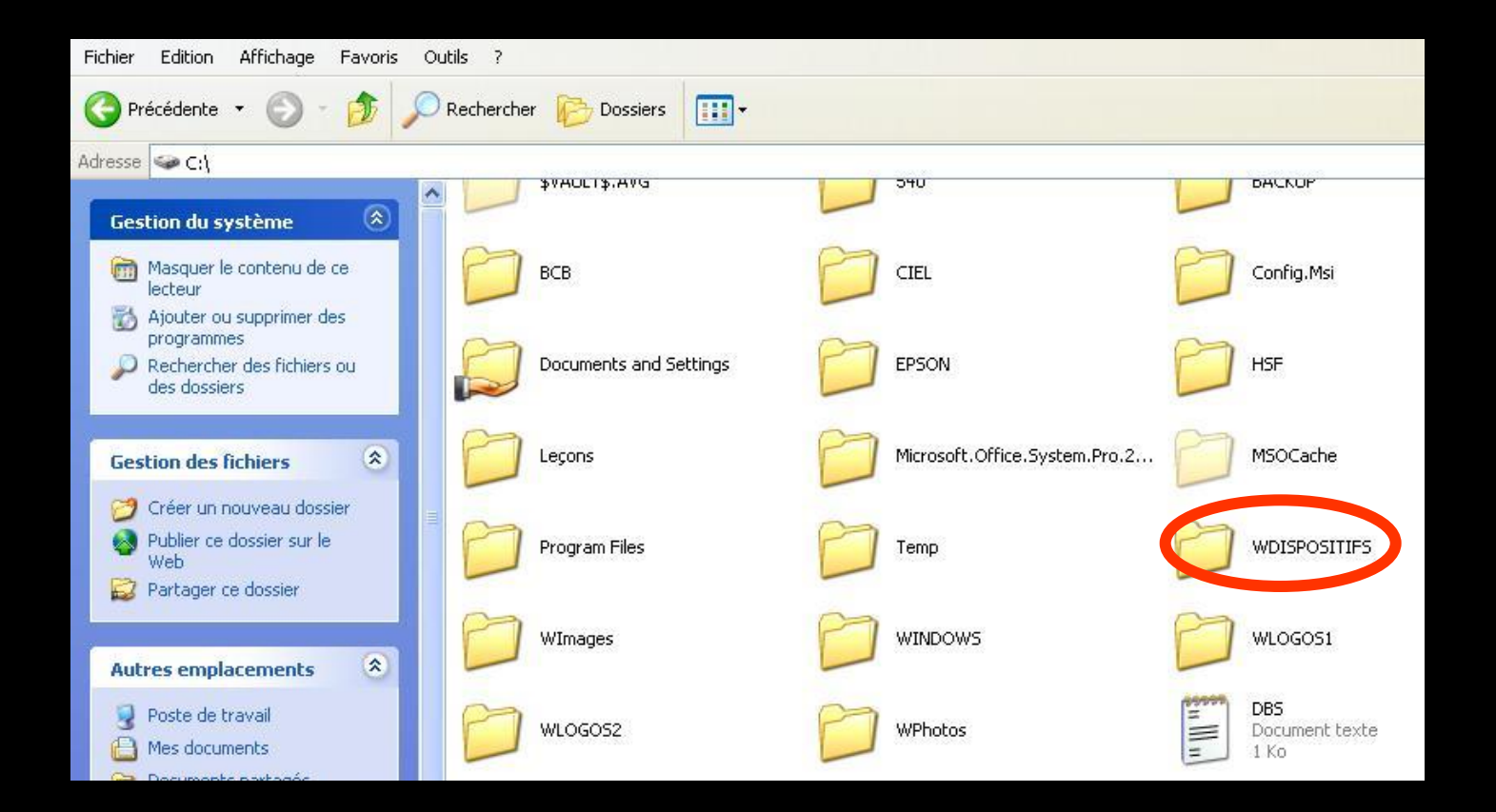

Dans le dossier
 WLOGOS1
 Ouvrir
 LOGOS\_w.ini
 Double clic

| oris C | Dutils ?                                                                   |                                                                                                    |                                                                                                    |                                                                                                    | 1                                                                                                    |
|--------|----------------------------------------------------------------------------|----------------------------------------------------------------------------------------------------|----------------------------------------------------------------------------------------------------|----------------------------------------------------------------------------------------------------|----------------------------------------------------------------------------------------------------|
| P      | Rechercher 🌔 Dossiers 📗 🕇                                                  |                                                                                                    |                                                                                                    |                                                                                                    |                                                                                                    |
|        |                                                                            |                                                                                                    |                                                                                                    | -                                                                                                    | 🛃 ОК                                                                                                    |
| -      | Nom 🔺                                                                      | Taille                                                                                                    | Туре                                                                                                    | Date de modification                                                                                                    |                                                                                                    |
| *      | CICLE.LGW<br>LEVRES.BMP<br>SLGW04.DLL<br>LGW04.DLL<br>LGG05_W.INI          | 1 Ko<br>505 Ko<br>5 062 Ko<br>2 707 Ko<br>1 Ko                                                                                                    | Fichier LGW<br>Image bitmap<br>Extension de l'applic<br>In l'applic<br>Paramètres de cor<br>                                                                                                    | 07/06/1998 17:11<br>14/01/1999 10:11<br>19/05/2006 14:19<br>07/02/2006 09:54<br>16/01/2008 09:43<br>12/10/2007 13:33                                                                                                    |                                                                                                    |
| *      | 旧しOGOSWS1.EXE<br>国LOGOSWS1.REP                                             | 12 116 Ko<br>1 Ko                                                                                                    | Application<br>Fichier REP                                                                                                    | 07/01/2008 18:58<br>17/12/2007 12:31                                                                                                    |                                                                                                    |
|        | COGOSWS1.WDD  MAILER.EXE  MERCI.WAV  MERLIN1.WAV  MERLIN1.WAV  MERLIN2.WAV | 283 Ko<br>782 Ko<br>35 Ko<br>54 Ko<br>49 Ko                                                                                                    | Fichier WDD<br>Application<br>Son Wave<br>Son Wave<br>Son Wave                                                                                                    | 29/08/2007 10:07<br>30/08/2007 13:32<br>11/03/1994 15:15<br>27/06/1999 19:00<br>27/06/1999 19:06                                                                                                    |                                                                                                    |
|        | <ul> <li>P F</li> <li>A</li> </ul>                                         | A Mom A Mom | Nom     Taille       Nom     Taille       Image: Construction of the state of the state of the | Nom       Taille       Type         Image: State of the state of the stat | Nm         Taile         Type         Date de modification           Mm         Taile         Type         Date de modification           Image: Descent market of the second second |

# ⇒Dans la section [Privé] ⇒Cherchez la ligne

Répertoire\_Docs\_Dispositifs=c:\WLOGOS2\Patients\Dispositifs

### Modifier la ligne Répertoire\_Docs\_Dispositifs

|         | 6051     | 🗈 LOG   | iOS_w   | Bloc-n | otes      |   |
|---------|----------|---------|---------|--------|-----------|---|
| Fichier | Edition  | Fichier | Edition | Format | Affichage | ? |
| 1 ICHIO | Learcron | Secur   | ite=2   | 24     |           |   |

## ⇒Effacer ce qui suit c:\ ⇒Remplacer par WDISPOSITIFS (le nom du répertoire créé)

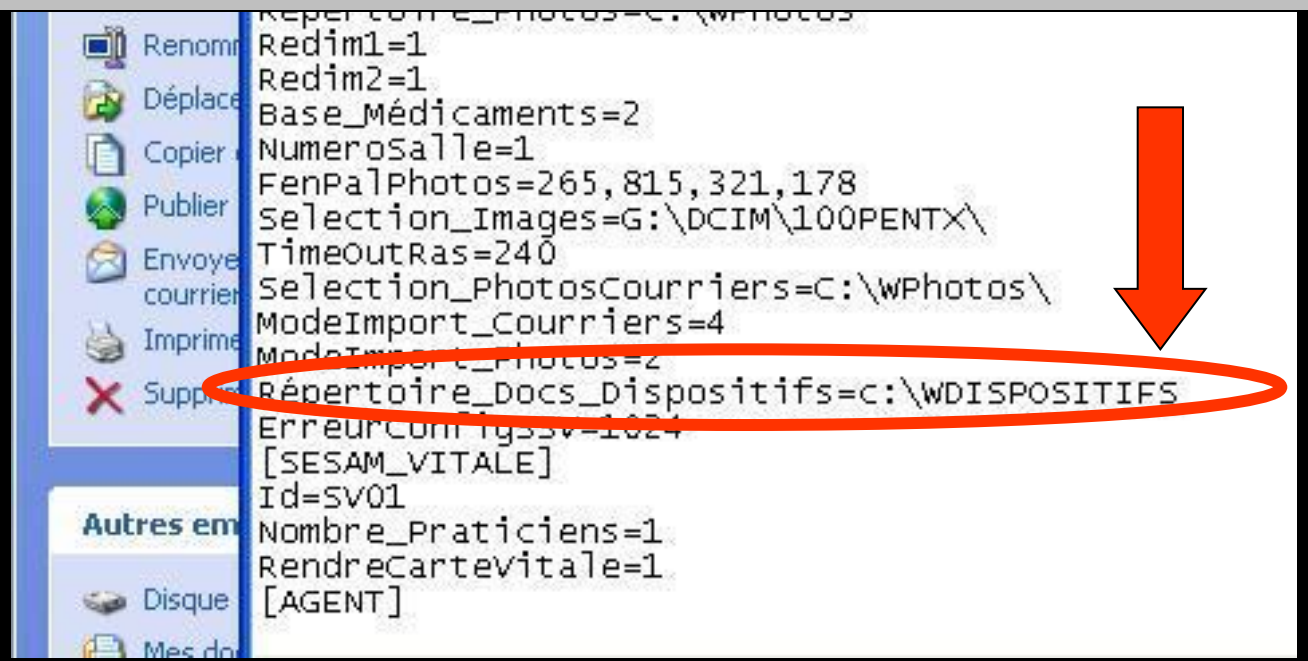

#### Puis Fichier - Enregistrer - Quitter

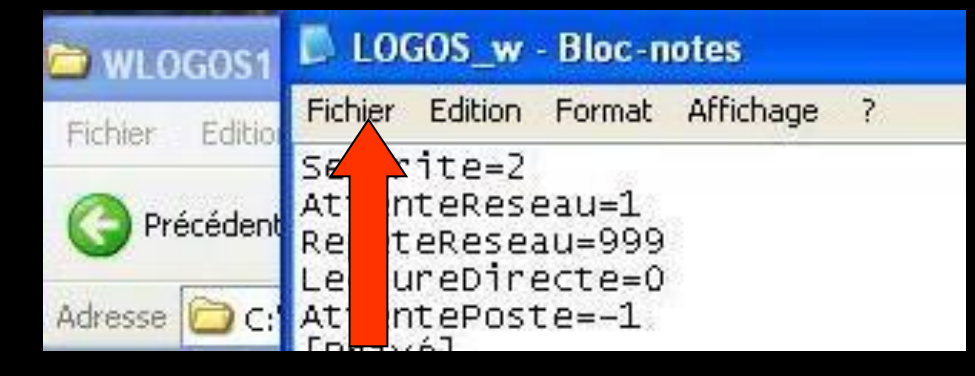

# Dorénavant toutes les images scannées iront dans le dossier WDISPOSITIFS

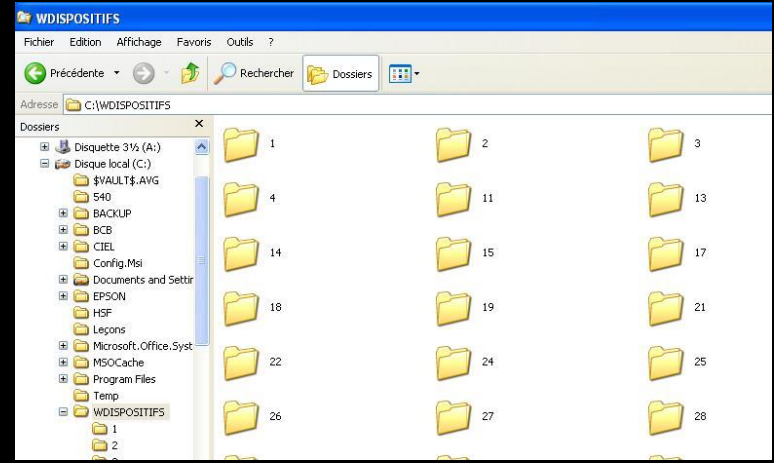

#### Attention en réseau

# Le chemin ainsi indiqué doit être cohérent sur tous les postes

Donc faire la modification sur tous les postes

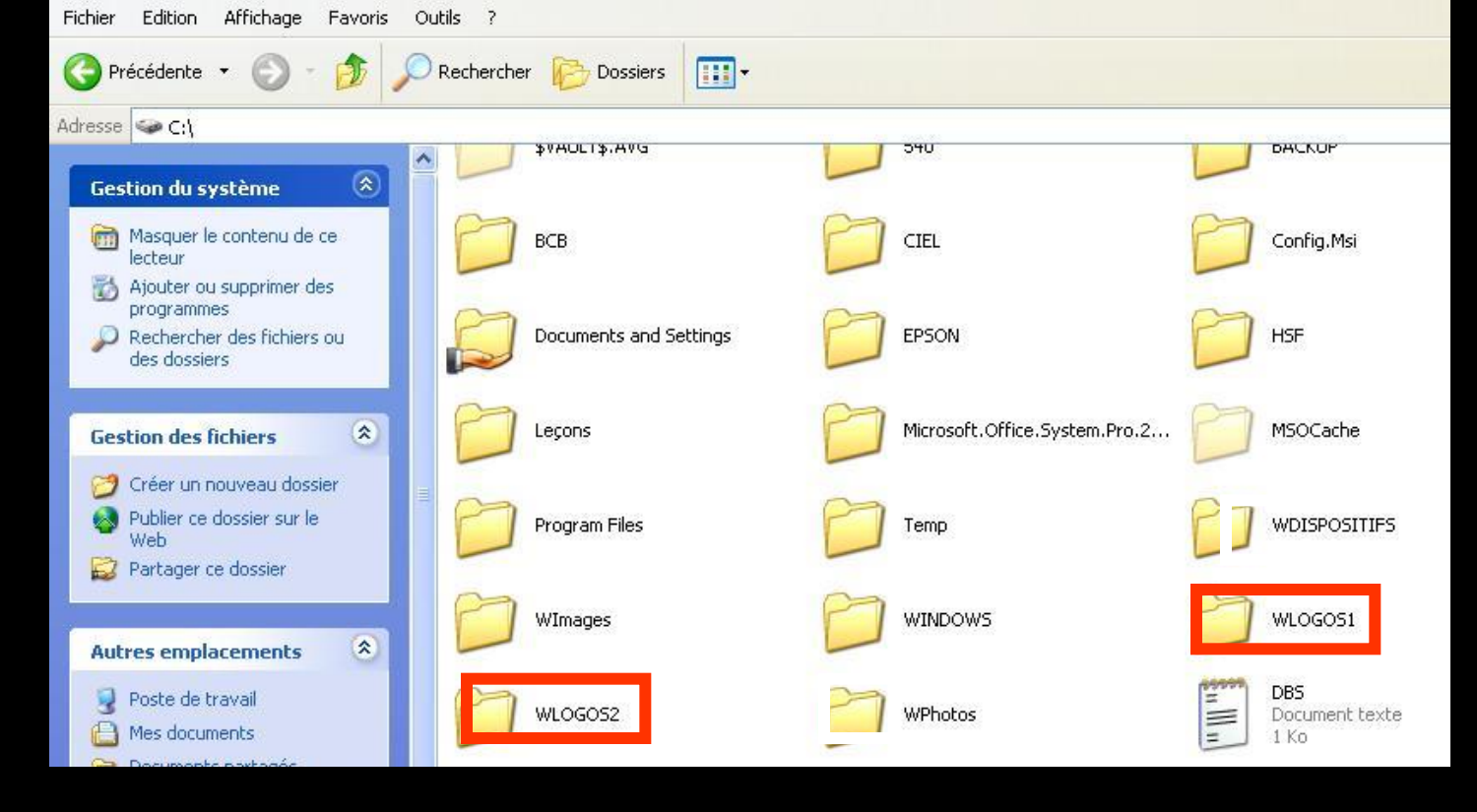

#### ⇒ Dans c:\ on a WLOGOS1 et WLOGOS2

Par commodité pour récupérer ces DOSSIERS indépendants

⇒ Appelez ces DOSSIERS séparés de LOGOSw mais appartenant à LOGOSw → Wdispositifs, Wphotos etc.....

#### Pour rapatrier les documents déjà scannés

⇒Dans c:\WLOGOS2

Répertoire Patients

Répertoire Dispositifs

Contenu de Dispositifs : Sélectionner tout -Couper - Coller dans c:\WDISPOSITIFS

| PATIENTS                                                                                                    | 2* WDISPOSITIFS<br>Exhier Edition Affichage Revorts Outlis 2                                                                                                    |       |
|----------------------------------------------------------------------------------------------------|----------------------------------------------------------------------------------------------------|-------|
| Fichier Edition Affichage Favoris Outils ?                                                                                                    | 🔇 Précédente 👻 🕥 - 🎓 🔎 Rechercher 📂 Dossiers                                                                                                    |       |
| 🔇 Précédente 🔹 🕥 • 🎓 🔎 Rechercher 🔛 Dossiers                                                                                                    | Adresse C.(WDISPOSITIFS Dossiers X B & Disquette 315 (Ar.) 1                                                                                                    | 2 D 3 |
| Adresse C:\wLOGOS2\PATIENTS                                                                                                    | Tale Type                                                                                                    | 13    |
| Gestion des fichiers                                                                                                    | Dossier d<br>Dossier d<br>Dossier d | 15 17 |
| Renommer ce dossier      Dispositiones      Dispositiones      Di     | Dossier d                                                                                                    | 19 21 |
| Copier ce dossier FISC FISC FITML FITML F | Dossier d<br>Dossier d<br>Dossier d<br>Dossier d                                                                                                    | 24 25 |
| Web                                                                                                    | Dossier d                                                                                                    | 27 28 |

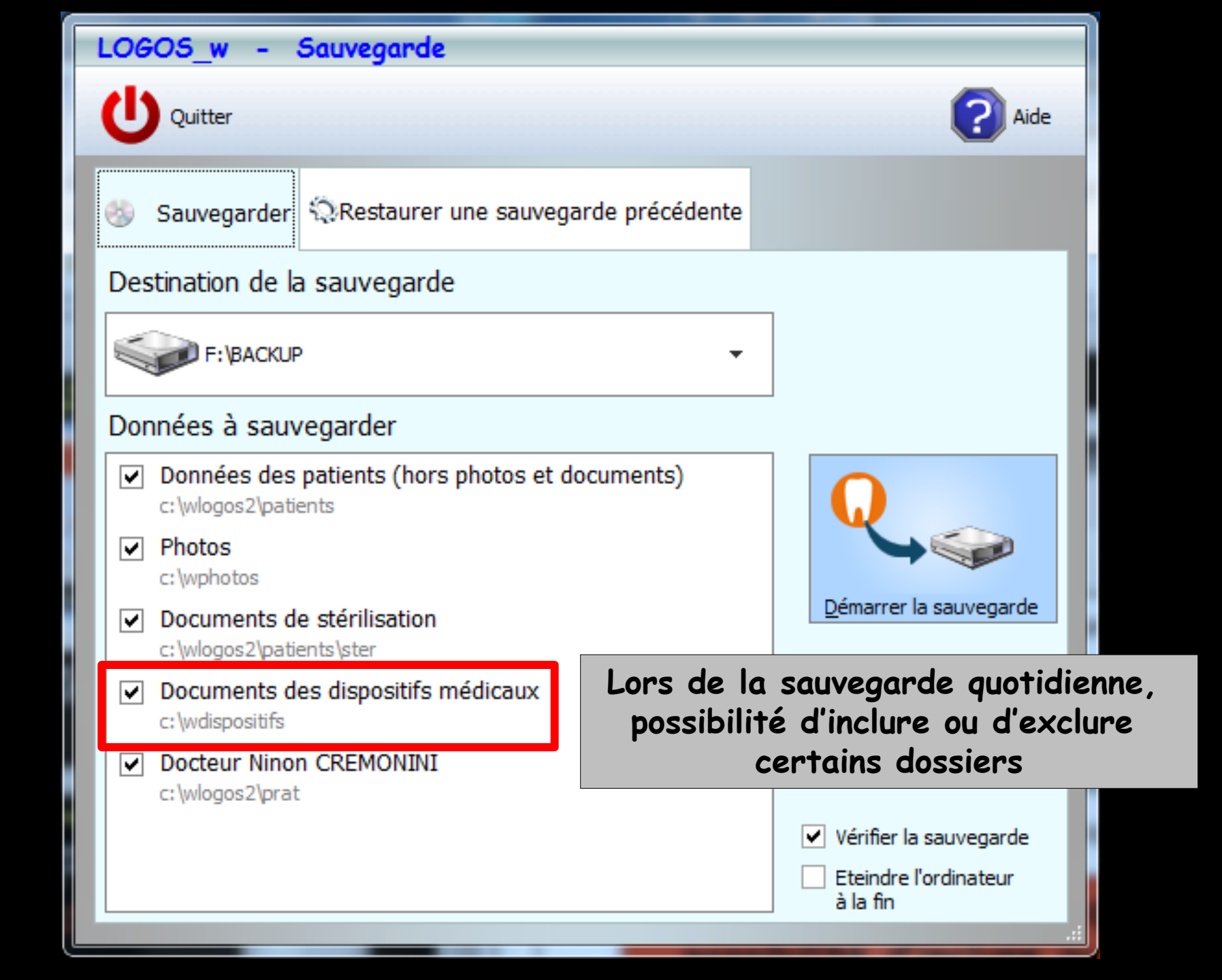